思いがけずシステム担当者になってしまったら

-OPACを DIY で充実させる-

【第2部】

実践女子学園 伊藤民雄

# 1.

第2部では、主に大学図書館の方を対象に、も ちろん公共図書館の方も対象に、私、伊藤がお話 しいたします。

三つあります。一つは、「OPAC から外部情報 へのリンクアウト」。続いて、「OPAC で電子ブッ クと電子ジャーナルの検索」。第1部で OPAC か ら「青空文庫」の検索、リンクアウトの話があり ましたが、いかにデータを作ったのか。最後に、

「図書館、利用者コメントの利用」について、お 話ししていきます。それでは、始めます。

#### 2.

OPAC を DIY するためには、意識すべき制約 があります。公共図書館と大学図書館との大きな 違いを一つ説明いたしますと、大学図書館には、 「オンライン共同分担目録方式」という、図書と 雑誌を対象とした全国規模の総合目録データベ

ース NACSIS-CAT が形成されています。

これを使って、大学から国立情報学研究所の NACSIS-CAT に所蔵登録すると、MARC を無償 で自館のシステムへダウンロードできるように

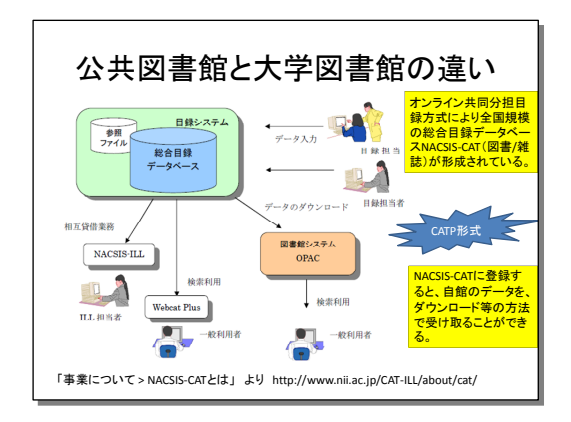

■日外アソシエーツ株式会社

なっています。

そのため、大学図書館が色々なことをやろうと すると、NACSIS-CAT に準拠している図書館シ ステムのパッケージ仕様の制約を打ち破る必要 があります。つまり、カスタマイズが発生する可 能性が極めて高くなります。

NACSIS-CAT による、書誌データの供給を前 提としているので、これまでにない書誌項目を追 加する場合、NACSIS-CAT の書誌に直接記述し なくてはなりませんが、ないものを足すのは、な かなか難しく、例え追加できたとしても、他の図 書館により不要として、削除されてしまう可能性 も秘めています。

また、NACSIS-CAT に参加する図書館間で、 書誌の記述ミスや修正、追加削除が発生した場合 には、書誌調整が行われ、場合によっては一度ダ ウンロードして図書館システムに取り込まれて いる MARC に、更新された MARC の上書き(再 ダウンロード)が発生いたします。

例えば、電子ジャーナルへのリンクは、 (NACSIS-CAT もしくは自館、ローカル側の) MARCのIDENTフィールドにURLを記述する と、ほとんどの大学図書館のシステムでは、リン クアウトが出来る仕組みになっています。しかし、 書誌調整でNACSIS-CAT 側のMARCの上書き が行われると、自分たちでローカル側に書き込ん だ部分(IDENTフィールド)が上書きされ、何 もない書誌に戻ってしまいます。

そのため、色々なことを行うには、使用してい る図書館システム自体が、書誌上書きに影響され ない仕様になっている必要があります。なってい れば、全然影響を受けることがありません。ただ し、過度のカスタマイズには当然費用が発生しま す。となると、システムや標準仕様の範囲内での 工夫が求められます。

本学図書館システムでは、書誌上書きを回避す る仕組みを入れています。例えば、書誌上書きに 左右されない、独自件名フィールドを作っていま す。また、書誌上書きを回避するために、URL も三つまで入力できるようになっています。

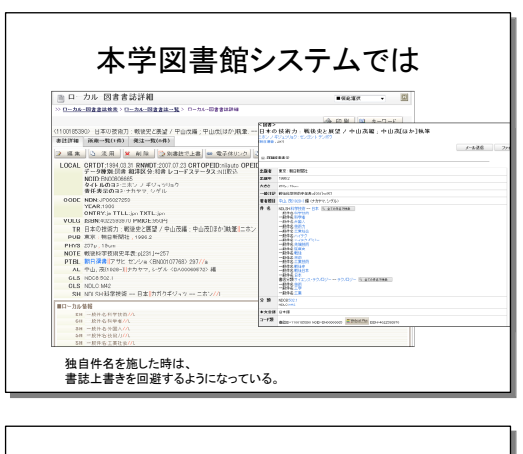

| 1             | OCAL   | <u>訳王 297</u><br>和年区分               | 1.04 ×                          | レコードステータス<br>データ新聞                      | OF HEREIS                 | -        |          |             |
|---------------|--------|-------------------------------------|---------------------------------|-----------------------------------------|---------------------------|----------|----------|-------------|
|               | CODE   | 分野課題コード                             |                                 | 共通コード                                   | 2200001304                |          |          |             |
|               |        | 44150141                            | 24080 104                       |                                         |                           |          |          |             |
|               | 10     | -                                   | -41.161.011                     | Loss na-                                |                           |          |          |             |
|               | 0110.1 | manacology and                      |                                 | 1 1 2 2 2 2 2 2 2 2 2 2 2 2 2 2 2 2 2 2 |                           |          |          |             |
| 10            | PIDD   | 15.45                               |                                 |                                         |                           |          |          |             |
| 08            | VI.1   |                                     |                                 |                                         |                           |          |          |             |
|               | VT.2   |                                     |                                 |                                         |                           |          |          |             |
|               | DIE 1  | 8於UPL1                              |                                 |                                         |                           |          |          |             |
|               | OTE 2  |                                     |                                 |                                         |                           |          | d        |             |
| 00 <b>0</b> N | 1016.2 | 者誌URL2                              | Ga horaf="/ceso<br>使如规则(a5d))() | 1mapo/a1aoo/411aa60772768<br>286(/a2    | <ul> <li>N着加払の</li> </ul> |          | - 8      | 542平<br>5字注 |
|               |        |                                     |                                 |                                         |                           |          |          | (手用         |
| N             | IOTE 4 | 書註URL2                              |                                 |                                         |                           |          | -        | 157.42      |
|               | OTE 5  |                                     |                                 |                                         |                           |          |          |             |
|               | OTE 6  | ■79100N                             |                                 |                                         |                           |          | 12       |             |
|               | DIEJ   |                                     |                                 |                                         |                           |          |          |             |
|               | EIII   | DE BITS ACOT. 55                    | 101977 / C +114                 |                                         |                           |          |          |             |
|               |        | R WALKON GHEAT                      | 1020-1-22                       | わだり エジョウ ジョウまう                          | truch-II (Dator I         | 5040     |          |             |
| 008           |        | 1学技術協門事業                            | 田村学校招情報                         | 事業本版 わガク ギジョク 5                         | ショクジブョクタ:                 | カガク イジョア | Sapap St | 1=2         |
|               | ALZ :  | 10-3 <mark>1  &lt;</mark> 0.44 0820 | 000                             |                                         |                           |          |          |             |

3.

先程、川嶋さんから「カーリル」と「Webcat Plus」 のリンクアウト、という話がありましたが、大学 図書館でも、「Webcat Plus」や「Google」、「国 立国会図書館」へリンクアウトする仕組みを作っ ています。この辺りは、図書館システムのメーカ ーに相談するしかありませんが、このような記述 で指示すれば、多分やってくれるのではないか、 というのを紹介していきたいと思います。

先ず、「Webcat Plus」のリンクアウトです。 「NCID (NACSIS-CAT 書誌番号)」とは、国立 情報学研究所の書誌のユニーク番号になります。 国立情報学研究所だと、大体 NCID を使ってリ ンクアウトさせます。NCID、ISBN、ISSN でリ ンクアウトする場合は、これをそのまま書いてメ ーカーにいえば、「多分できます」といってくだ さると思います。

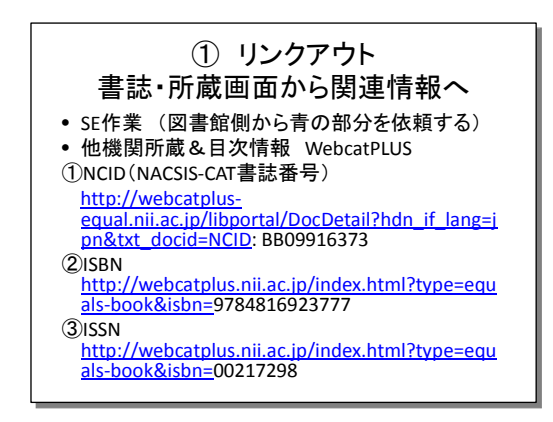

次に、「CiNii Books」。これも NCID、ISBN、 ISSN で。「CiNii Books」は Open URL にも対 応していますので、状況によってメーカーに相談 してください。

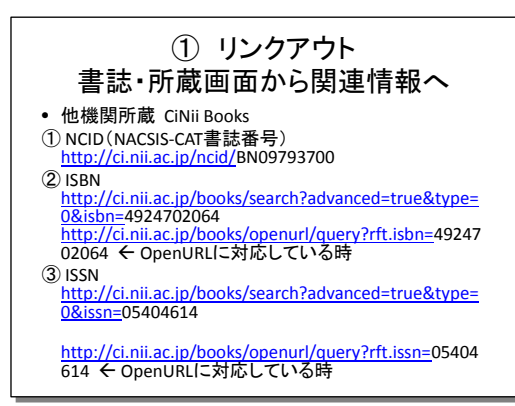

続いて、国立国会図書館の「NDL Search」、「カ ーリル」の目録や、世界中の図書館所蔵目録であ

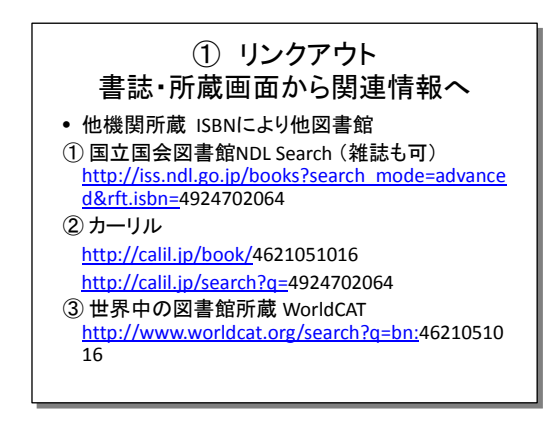

る OCLC の「WorldCAT」 にリンクアウトしたい と思った時は、このような指示をすれば、メーカ ーで善処して頂けると思います。

取引書店やネット書店へのリンクアウト。ネッ ト書店を ISBN でリンクする場合、Amazon、紀 伊國屋書店、ジュンク堂、丸善とあります。公共 図書館は、日書連と地域の書店から買う場合もあ るかもしれません。メーカーに相談しなくてはな らないものもありますが、下記のような記述で大 丈夫ではないかと思います。

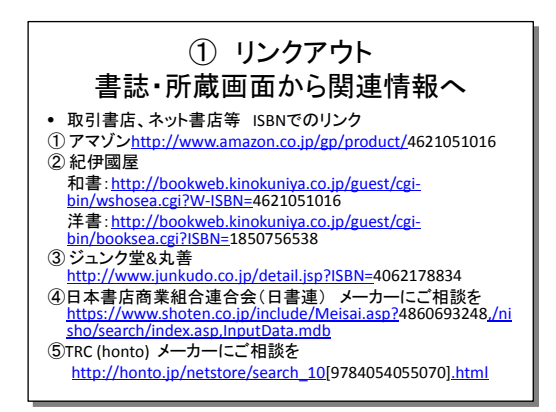

逆パターンとして、「CiNii Books」や「CiNii Articles」から所蔵検索をするには、設定が必要 です。それぞれ設定を行う場所が違うので、注意 してください。

### 4.

要検討のものとして、蔵書の一部の資料へのリ ンクアウトですが、約1万5千点の新書情報「新 書マップ」というものがあります。URLに ISBN がありますが、リンクアウトできるか否かは、メ ーカーとの相談になると思います。

何故かというと、「新書」をどこかで認識させ ないと、うまいことリンクアウトさせられないか もしれないからです。「新書マップ」側に、蔵書 検索ができるような、何かしらの仕組みがあれば いいのですが残念ながらありません。仕組みがあ ればサービスの幅が広がります。あれば、図書館 の新書が並ぶコーナー付近に「新書マップ」を表 示させたパソコンを置き、「この新書、この図書 館にあるかしら」と、ボタンをぽんと押せば、「新 書マップ」の書誌から自館の所蔵が分かる仕組み が作れるはず、なのです。

続いて、「闘病記ライブラリー」。公共図書館で は、医療情報の支援もあって、闘病記を集めてい る図書館も多くなっていると思います。「闘病記 ライブラリー」は、ISBN でリンクアウトするの は不可、です。ISBN がどこにもなくて、登録番 号順だと思いますが、こういう URL になってい ます。収録する書誌一覧も画像です。

どうしても「闘病記ライブラリー」をやろうと すると、クロールもできないようなので、700 冊 位ある情報を自分で検索して、先ずはリストを作 り、自館の MARC、IDENT や他のフィールドに、 URL を足すしかないのかな、と。

「新書マップ」、「闘病記ライブラリー」は、外部との連携を拒否する何かがあるので例として 挙げました。

5.

次に「電子ブックと電子ジャーナル」を、お話 ししていきたいと思います。ここに書誌があって、 所蔵に相当するものがあって、このボタンを押す と、電子ジャーナルへ飛ぶ仕組みになっています。 リンクアウトの発展系、だと思ってください。

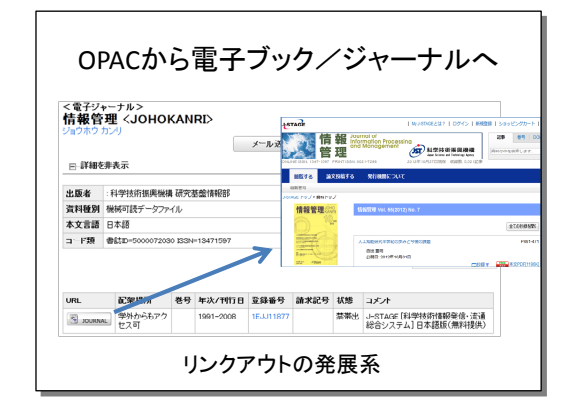

今知っている限りでは、N 社と F 社の 2 社は、 リンクアウトする仕組みを持っています。N 社の 方は、電子ジャーナルであったら 28 項目の内、 必須 5 項目。電子ブックであったら、29 項目の 内の必須 2 項目を埋めて、登録すれば出来ますよ、 と。あと、F 社の場合は何個かある電子ジャーナ ルの項目を埋めると、登録できるようになってい るようです。

データの登録方法は、N 社はスプレッドシート で項目を埋める仕組みになっています。電子ブッ ク、電子ジャーナルの必須項目を埋めて、タブ区 切りのテキスト形式で保存します。次に、システ ム側で一括登録を行います。電子ジャーナル一括 登録、電子ブック一括登録、という風に、一括登 録する仕組みができています。

### 6.

「青空文庫」を例に、電子ブックのデータの作 り方をやっていきましょう。

「青空文庫」の収録作品数は、11,524点。著 作権なしが、11,295点。これは全体の索引があ って、そこから「図書カード」という、作品の扉 ページみたいな物があって、扉ページから色々な 形式の全文に飛ぶ仕組みになっています。

| デ                                                                                                    | ータの                                                                         | )作                                                      | りプ                                                                                                    | 1                                                                                                    | 電                | ;子                         | ブ                    | <u>بر</u>  | ל                      |     |
|----------------------------------------------------------------------------------------------------|-----------------------------------------------------------------------------|---------------------------------------------------------|----------------------------------------------------------------------------------------------------|----------------------------------------------------------------------------------------------------|------------------|----------------------------|----------------------|------------|------------------------|-----|
| •青雪<br>① 収<br>② 図                                                                                      | 2文庫 ( <u>h</u><br>録作品数<br>書カード                                              | ttp://<br>女:11<br>→ -                                   | <mark>/ww</mark><br>524(<br>テキ                                                                                                    | <u>w.aozo</u><br>(著作<br>スト(全                                                                              | ora.<br>霍な<br>≧文 | <u>gr.jp</u><br>し:1<br>) へ | ()<br>.129           | 95)        |                        |     |
|                                                                                                    |                                                                             |                                                         |                                                                                                    |                                                                                                    |                  |                            | •kad •izz            | f-777/2 •  | 1289203                | 0-1 |
|                                                                                                    |                                                                             |                                                         |                                                                                                    |                                                                                                    | 図書               | 5-F:No.104                 | ●53 €62              | £+337∕≩ €  | HISHOUL ON             | D-F |
| <b>文青</b><br>庫空 ⊗                                                                                      | 890<br>                                                                     | <u>er 1995</u>                                          | nas:<br>nas:<br>866:                                                                                                    | カーライル構物的<br>カーライル構物的<br>カーライルは0000人<br>夏夏素石                                                               | 図書               | 9—F∶No.104                 | €ađ €¢2              | f=227./% * | nzengut <b>elle</b>    | 0-+ |
| 文青<br>麻 <u>卒</u><br>***                                                                                |                                                                             |                                                         | 作品名:<br>作品を選み:<br>書音名:                                                                                                    | <b>カーライル博物館</b><br>カーライル博物館<br>カーライル(2020人<br>夏日本日                                                        | 図書               | 9—F:No.104                 | ●bd ●cr              | f=37./k    | 173802/22 •888         | 0-r |
| 文青<br><u>庫谷</u><br>124                                                                                 |                                                                             |                                                         | nas:<br>h&ts/:<br>886:<br>作品データ                                                                                                    | カー <b>ウイル博物館</b><br>カーウイル博物館<br>月1月1日<br>夏日本日                                                             | 図書               | b—F∶No.104                 | ●tac7 ●toc           | f=33./2 •  | -1555552/22 - •318<br> | 0-7 |
|                                                                                                    | *****<br>- クットの電子開書館、真文人<br>(Motionart ************************************ | <b>۵۰۰ کانت ا</b><br>۲۰۰ <b>۵ ک</b><br>۵۰۵ -<br>۵۰۵ -   | n品4:<br>n品4:<br>n品4:34:<br>書音4:<br><b>作品7-9</b><br>分類:<br>又7書:相訳:                                                                                             | わーライル構築的<br>カーライル構築的<br>東京主<br>第二<br>第二<br>第二<br>第二<br>第二<br>第二<br>第二<br>第二<br>第二<br>第二<br>第二<br>第二<br>第二 | 回書               | b−F:No.104                 | •637 •627<br>1<br>(2 | 1:07/k     | 1153552/22 • 188<br>   | 8-r |
| 文古<br>東空<br>マン・<br>**** Nacional<br>(1990 PTR)<br>(1990 PTR)<br>(1990 PTR)<br>(1990 PTR)<br>(1990 PTR) |                                                                             | 200 2300<br>End 0 2 C C C C C C C C C C C C C C C C C C | ちまれ:<br>れたにおか:<br>素者名:<br>作品アーク<br>分析<br>天下市・増加<br>「作品アーク<br>少年<br>大下の、増加<br>「<br>大下の、<br>学校<br>、<br>、<br>、<br>、<br>、<br>、<br>、<br>、<br>、<br>、<br>、<br>、<br>、 | ☆ <b>-つイル道動館</b><br>か-うれば202004<br>聖皇家石<br>NOC154<br>世界形式6<br>著者                                          | <b>図書</b> 2      | b—F:No.1048                | €ed €co<br>1<br>[2   | f=77./k    |                        |     |

夏目漱石『カーライル博物館』の「図書カード」 は、URL が「……/00148/」となっています。 「00148」は夏目漱石の「人物 ID」。「作品 ID」 は登録順で、作家毎に決まっています。「青空文 庫」は規則性があり、簡単に一括で作ることがで きます。 では、取込みファイルを一括作成するにはどう やるか。「作業中 作家リスト:全て」の中に、 「「作業中 作家別作品一覧:全て(CSV 形式 zip 圧縮)」をダウンロード」という所があるので、 デスクトップ上にファイルをダウンロードして ください。

ダウンロードしたファイルを、Windowsの「メ モ帳」などで展開いたします。展開後、テキスト 形式で保存します。ファイル名は任意で構いませ んが、同一名を付けようとするとメッセージが出 るので、違う名前でデスクトップに保存します。 すると、CSV と TXT、二つのファイルが出来ま すが、今後スプレッドシートで展開する場合は、 テキスト形式で保存をした方を使用いたします。

デスクトップにあるデータを、スプレッドシー トから展開する場合は、「すべてのファイル」に してください。すると、テキストファイルウィザ ードが出ますので、「カンマやタブなどの区切り 文字によって」という方を選び、「カンマ(C)」に チェックを入れ、「文字列(T)」にチェックを入れ、 「0 落ち」を防ぐ、という措置をします。

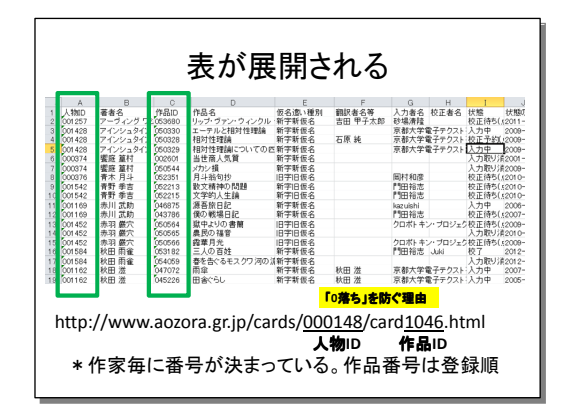

「0 落ち」を防ぐ理由は、「文字列(T)」にして おかないと、「0」が付いていることが前提の「人 物 ID」から、「0」が落ちてしまうためです。「作 品 ID」にも「0」を付けましたが、こちらはもし かすると、テキストではなく数値扱いにする必要 があるかも知れません。

仕様に従い、取捨選択し、項目を並べます。左 側が図書館システムで必要な項目。右側が「青空 文庫」を開いたときの並びになります。N 社の図 書館システムは、「和洋区分」と「タイトル」が、 必須項目になっています。URL は必須ではあり ませんが、入力しないと、リンクボタンが出ない ので電子ブックにリンクアウトできません。この 中から必要な項目を選んで、入力することになる と思います。

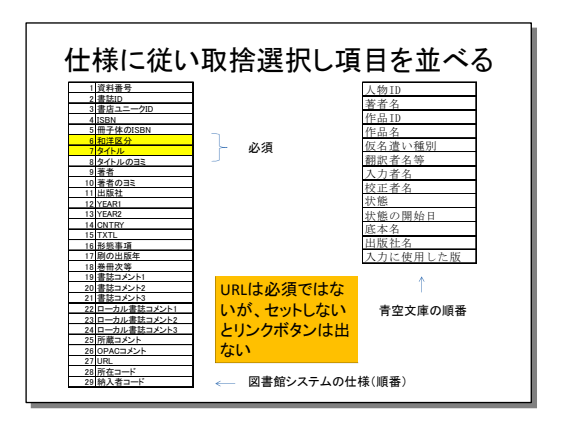

URLを作ります。「人物 ID」と「作品 ID」が ありますので、Excel の CONCATENATE 関数 を使い、合成するなどして、作るのが良いのでは ないかと思います。なお、この URL は関数でで きた式なので、値をコピーして隣の列に文字列と して貼り付ける必要があります。

リスト加工上の注意点として、翻訳者も「人物 ID」が付与されていますが、作品は書いていない ので、「図書カード」はありません。そのため、 リンク先なしが起こるので気を付けてください。 また、外国人著者の場合、翻訳者を確認し、著者 名フィールドから消しておくのが無難です。翻訳 者も入れておくと、リンク切れが発生します。以 上が「青空文庫」で作る場合です。

# 7.

日本ペンクラブの「電子文藝館」のデータを作 には、どうするか。

「電子文藝館」は、846作品で、著作権が失効し た作品も収集、掲載しています。規則性はありま せんが、著者と題名、索引は用意されているので、 何とか作ることはできます。

「電子文藝館」の場合は、ページのソースを使って、著者、URL、作品の表を作成する方法が、 一番簡単だと思います。関数を使って表を加工す るのはかなり面倒なので、簡単に統合したり分離 したりというツールもあります。

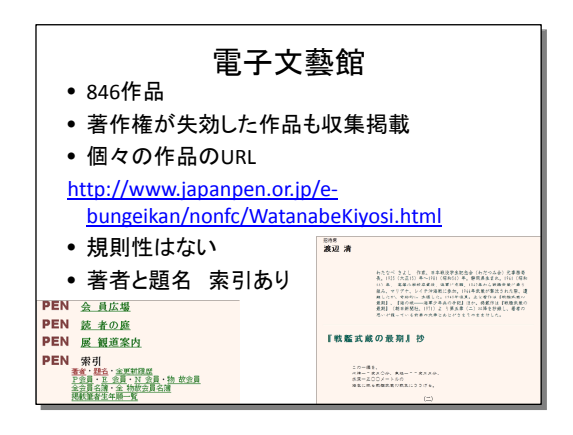

8.

電子ジャーナルのデータの作り方です。N 社の 図書館システムの仕様は、28 項目の内 5 項目が 必須で、URL は必須ではないが、ないとリンク ボタンがでません。「25.冊子体 ISSN にセットす ると、冊子体書誌と相互リンクする」とは、電子 ジャーナルから冊子体目録、冊子体目録から電子 ジャーナルの書誌に行き来ができる仕組みです。

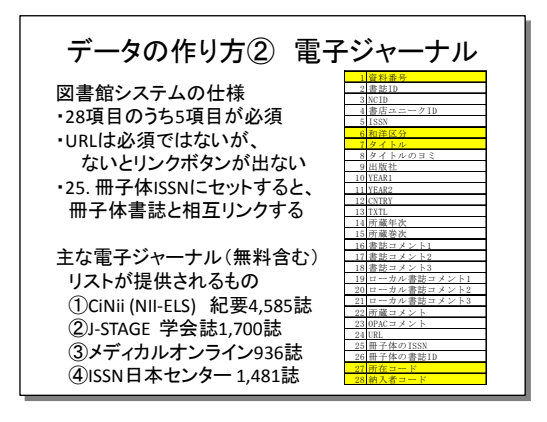

主な電子ジャーナルは、「CiNii (NII-ELS)」、 「J-STAGE」、「メディカルオンライン」、「ISSN 日本センター (NDL)」があります。 9.

「CiNii (NII-ELS)」の場合は、「CiNii Articles 収録刊行物タイトルリストダウンロード」を押す と、ダウンロードの画面が出ますので、デスクト ップ上にダウンロードして展開する。続いて、メ モ帳で開いたリストを、直接スプレッドシートに コピー アンド ペーストすると、「0 落ち」せず にしっかりセルに入ります。

続いて、13 項目ある「CiNii (NII-ELS)」の 提供リストを仕様に従い取捨選択し、図書館シス テムに入れていくことになるでしょうか。

「CiNii (NII-ELS)」最大の問題点は、オープ ンアクセスだとしても、電子化されていない巻号 が含まれる場合もあることです。注意してくださ い。

「J-STAGE」、「メディカルオンライン」、「日 本 ISSN センター」は省略させて頂きます。

### 10.

和文収録刊行物タイトルリストの問題として、 「CiNii (NII-ELS)」は、ヨミまで入っています が、「J-STAGE」や「メディカルオンライン」、 「MedicalFinder」は入っていないので、ヨミで 検索できず非常に困る、ということが起こります。

| サービス名                           | 提供元                 | リスト<br>提供 | 誌数          | 35                | 提供<br>期間 | 提供<br>巻号 | 備考                        |
|---------------------------------|---------------------|-----------|-------------|-------------------|----------|----------|---------------------------|
| CiNii (NII-ELS)                 | NII                 | 0         | 4,585       | 0                 | 0        | 0        | 非電子含む                     |
| J-STAGE                         | JST                 | 0         | 1,679       | ×                 | 0        | ×        |                           |
| Medical Online                  | メテオ                 | 0         | 936         | ×                 | 0        | ×        |                           |
| MedicalFinder                   | 医学書院                | ×         | 32          |                   |          |          |                           |
| ISSN登録国内刊<br>行オンライン<br>ジャーナルリスト | 日本ISSNセ<br>ンター(NDL) | 0         | 1,481       | 0                 | 0        | 0        | 登録申請され<br>た雑誌のみ。<br>加工し難い |
| デジタル雑誌                          | Fujisan.co.jp       | ×         | 1,644       |                   |          |          |                           |
| 問題点                             | : 32.               | 提供        | 共巻号<br>2011 | <b>子が</b><br>・+ # | ない       | のカ       | 「多い」                      |

なお、図書館システムへの登録は、Excel 等は Shift-JIS しか対応していないので、UTF-8 が登 録可能なテキストエディタを使って頂きたい。 11.

今回、大学図書館では、利用者コメントを入れ られる仕組みを作りました。

これは、昔の本学大学図書館のシステムですが、 2007 年頃 OPAC に「教員指定・推薦図書一覧」 というのを作りました。先生の名前を押すと、先 生が指定している図書が一覧されます。2010 年 から図書館で始めた学生選書ツアーは、POP を 付与して展示をする仕組みにしています。

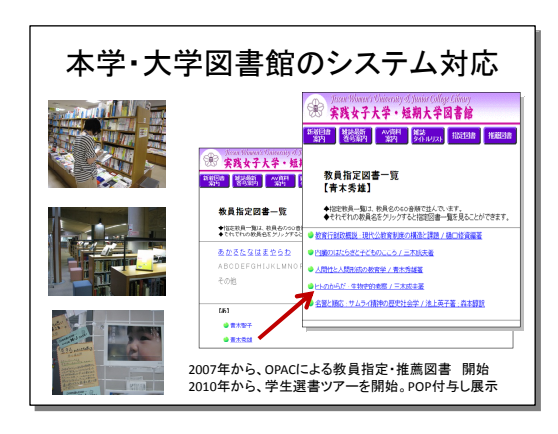

12.

2012 年のシステム更新のプラス アルファで、 Amazon のリストマニア的機能を付与したい、と 考えました。タイトルの下に、一行コメントを入 れる、という仕組み。このようなのが作れないか と、メーカーにお願いしました。

今回、学生選書図書に200文字まで書評コメン トが入る仕組みを作って頂きました。本学 OPAC の「学生選書」という所です。この仕組みは、N 社の図書館システムの標準仕様に採用されたよ うです。

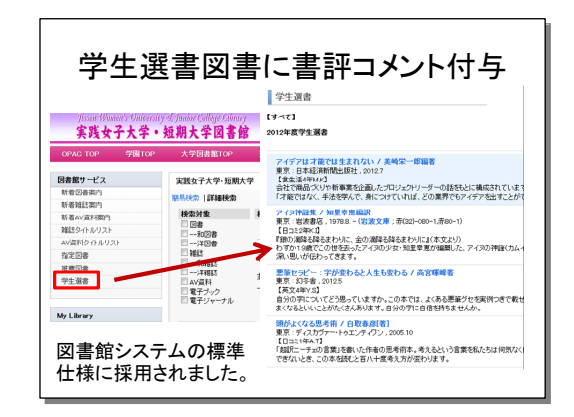

次年度からは指定・推薦図書にも、先生に本を 推薦した理由など、コメントを書いて頂くように なると思います。狙っているのは、主題別情報源 (簡易パスファインダ)や、入門書、ブックガイ ド、ランキング掲載図書の利用です。

適用が考えられる例では、聖徳大学図書館に 「図書館オススメ本」というのがありますが、コ メントはありません。クリックすると、OPAC と 連携し書誌が単純に表示されますが、本学で入れ たような仕組みを使ってコメントが入ると、おも しろい物ができるのではないでしょうか。

適用寸前の例は、千葉大学附属図書館。パスフ ァインダを出しています。N社のシステムを使っ ているものの、コメントは入れていません。多分 まだご存じないのかと思いますが、この仕組みを 使えば、ホームページでコメントを作ることはな いのにな、と思います。

### 13.

DIYの欠点としては、標準仕様の理解が不可欠 である、こと。担当者が変更した場合、うまく引 き継げない、こと。

電子ブック、電子ジャーナルのリストの作成方 法をご説明しましたが、一括登録、削除は面倒な ので、根気がないと続きません。一括登録、一括 削除していたとしても、電子ジャーナルは定期的 なメンテナンスが必要ですので、作業は思った以 上に大変です。そのため、ディスカバリーサービ スに乗り換えられる図書館も、多分多いと思いま す。

「さあ、どうする?」ということで、予告です。 3日目に第1会場で「日本のナレッジベース構築 に向けて一電子リソース管理とデータベース (ERDB)プロジェクトの現状と将来展望について」 のパネリストを務めます。回答になるか分かりま せんが、聞いて頂きたいと思います。 以上

(フォーラム開催日 2012年11月20日)